デザインの設定①

【デザインの設定】では、取引画面の全体的な色の設定を変更することができます。

## ■デザインの設定画面の表示方法①

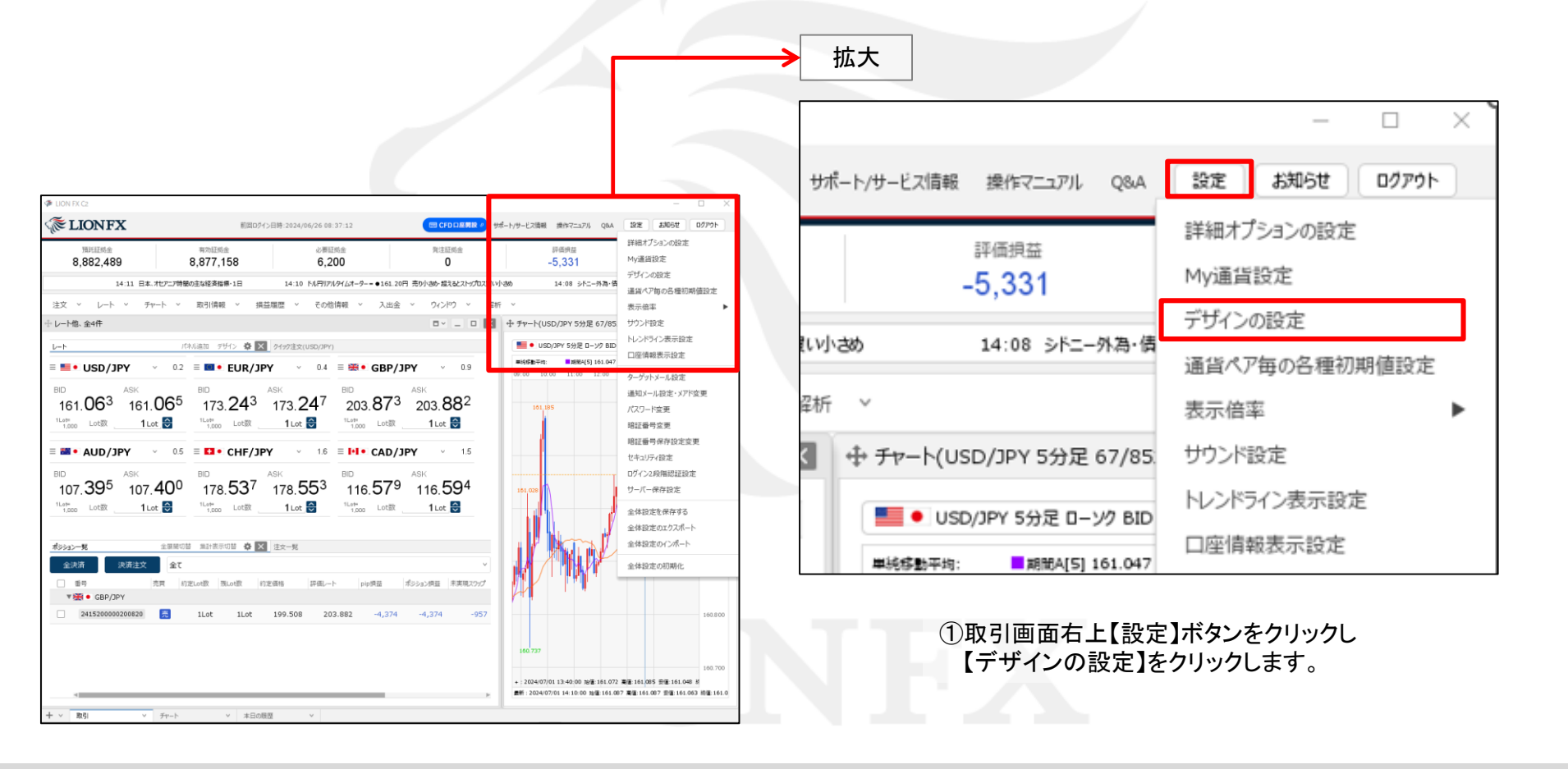

Þ

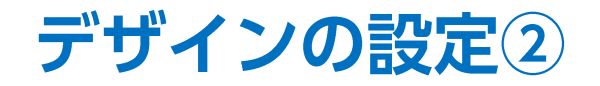

### ■デザインの設定画面の表示方法②

|         |                                                                        |                                |   |                                                                          | - |
|---------|------------------------------------------------------------------------|--------------------------------|---|--------------------------------------------------------------------------|---|
| デザインの設定 |                                                                        |                                |   |                                                                          | X |
| カラーテーマ: | <ul> <li>● 伝説のホワイトラ</li> <li>● グロリアス・ライオ</li> </ul>                    | ライオン2.0<br>ン・ゴールド              |   |                                                                          | Î |
| フォント設定: | <ul> <li>デフォルト<br/>レート系:<br/>一覧系:<br/>ニュース詳細:</li> <li>カスタム</li> </ul> | Arial<br>Meiryo UI<br>M S ゴシック |   |                                                                          |   |
|         | レート系:                                                                  | Arial                          | ~ | 123. <b>45</b> 6 0. <b>9876</b> 5                                        |   |
|         | 一覧系:                                                                   | Meiryo UI                      | ~ | 通貨ペア         両建区分         執行条件           USD/JPY         両建なし         成行 |   |
|         | ニュース詳細:                                                                | MS ゴシック                        | ~ | 日経平均は、前営業日123.45円高の4万<br>5678.90円で寄り付き、その後は大幅高<br>となっている。                | Ŧ |
| 既定値に戻す  |                                                                        |                                |   | 決定 キャンセ                                                                  | ı |

②【デザインの設定】画面が表示されました。

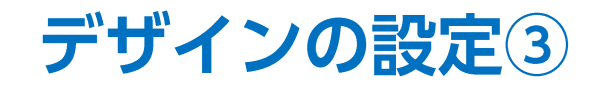

| ■デザインの設定画面の概要①                    |                                |                   |                     | 【カラーテーマ】では、画面の色を「伝説のホワイトライオン2.0」と<br>「グロリアス・ライオン・ゴールド」から選択することができます。 |        |        |                |           |      |        |        |         |         |
|-----------------------------------|--------------------------------|-------------------|---------------------|----------------------------------------------------------------------|--------|--------|----------------|-----------|------|--------|--------|---------|---------|
|                                   |                                |                   |                     |                                                                      |        | 伝言     | 党のホワ           | フイトライ     | イオン  | 2.0    |        |         |         |
|                                   |                                |                   |                     |                                                                      |        | ⊕ ポジシ: | ヨン一覧           |           |      | 全展開    | 切替 集計表 | 示切替 🏠 🗖 | ~ _ D   |
| の設定                               |                                |                   |                     |                                                                      | ×      | 决      | <sub>斉注文</sub> | 全て        |      |        |        |         |         |
| カラーテーマ: 💿 伝説のホワイトラ<br>〇 グロリアス・ライオ | ライオン2.0<br>ン・ゴールド              |                   |                     |                                                                      | - Î    |        | 番号<br>USD/JPY  |           | 売買   | 約定Lot数 | 残Lot数  | 約定価格    | 評価レート   |
| フォント設定: 💿 デフォルト                   | • 1                            |                   |                     |                                                                      |        |        | 1708600        | 000028700 | 売    | 1Lot   | 1Lot   | 110.178 | 110.18: |
| レート来:<br>一覧系:<br>ニュース詳細:          | Ariai<br>Meiryo UI<br>M S ゴシック |                   |                     |                                                                      |        |        | 1708600        | 000028600 | 売    | 1Lot   | 1Lot   | 110.178 | 110.18  |
| 🔿 אפגל                            |                                |                   |                     |                                                                      |        |        |                |           |      |        |        |         |         |
| レート系:                             | Arial                          | · 123. <b>4</b>   | 5 <sup>6</sup> o.9  | 8765                                                                 |        | グロリ    | リアス・           | ライオン      | •ゴ–  | ・ルド    |        |         |         |
| 一覧系:                              | Meiryo UI                      | ✓ 通貨ペア<br>USD/JPY | 両建区分<br><b>両建なし</b> | 執行条件<br>成行                                                           |        | ⊕ ポジシ: | シー覧            |           |      | 全展開    | 切替 集計表 | 示切替 🛠 🗖 | × _ D   |
| ニュース詳細:                           | MS ゴシック                        | ▶ 日経平均は、          | 前営業日123.            | 45円高の4万                                                              |        | 决      | <sub>寄注文</sub> | 全て        |      |        |        |         |         |
| 5678-80円で<br>となってい?               | で寄り付き、その後は大幅高<br>る。<br>▼       |                   |                     | 番号<br>USD/JPY                                                        |        | 売買     | 約定Lot数         | 残Lot数     | 約定価格 | 評価レート  |        |         |         |
| 直に戻す                              |                                |                   |                     | 決定 4                                                                 | +>tell |        | 1708600        | 000028700 | 売    | 1Lot   | 1Lot   | 110.178 | 110.18  |
|                                   |                                |                   |                     |                                                                      |        |        | 1708600        | 000028600 | 売    | 1Lot   | 1Lot   | 110.178 | 110.181 |
|                                   |                                |                   |                     |                                                                      |        |        |                |           |      |        |        |         |         |

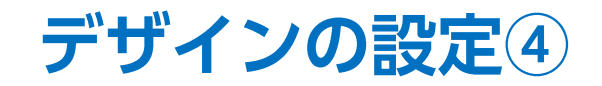

| ■デザインの設定画面の概                                                                                                    | 我要②                                                                                                    | 【フォント設定】では、各画面のフォントを<br>「デフォルト」「カスタム」から選択することができます。                                                                                                    |  |  |  |  |
|----------------------------------------------------------------------------------------------------|----------------------------------------------------------------------------------------------------|----------------------------------------------------------------------------------------------------|--|--|--|--|
| デザインの設定         カラーテーマ:       ① 伝説のホワイトライオン2.0         〇 グロリアス・ライオン・ゴールド         フォント設定:       ① デフォルト         レート系:       Arial         一覧系:       Meiryo UI         ニュース詳細:       MS ゴシック         〇       一覧系:         ●「見系:       Meiryo UI         ニュース詳細:       MS ゴシック | <ul> <li>123.456 0.98765</li> <li>道照化7 面建区分 敞行条件<br/>USD/JPY 両建なし 成行</li> <li>日経平均は、前営業目123.45円高の4万<br/>S678.90円で寄り付き、その後は大幅高<br/>となっている。</li> </ul> | <ul> <li>(フォント設定)では、各画面のフォントを<br/>「デフォルト」「カスタム」から選択することができます。</li> <li>デフォルト</li> <li>レート系: Arial</li> <li>一覧系: Meiryo UI</li> <li>ユース詳細: MS ゴシック</li> <li>カスタム</li> <li>レート系: Arial</li> <li>IBM Plex Sans</li> <li>一覧系: Meiryo UI</li> <li>Noto Sans JP</li> <li>BIZ UDPGothic</li> <li>ニュース詳細: MS ゴシック</li> </ul> |  |  |  |  |
|                                                                                                    |                                                                                                    | BIZ UD明朝                                                                                                    |  |  |  |  |

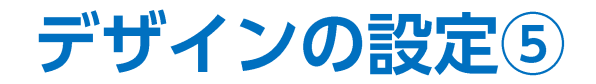

### ■デザインの設定画面の概要③

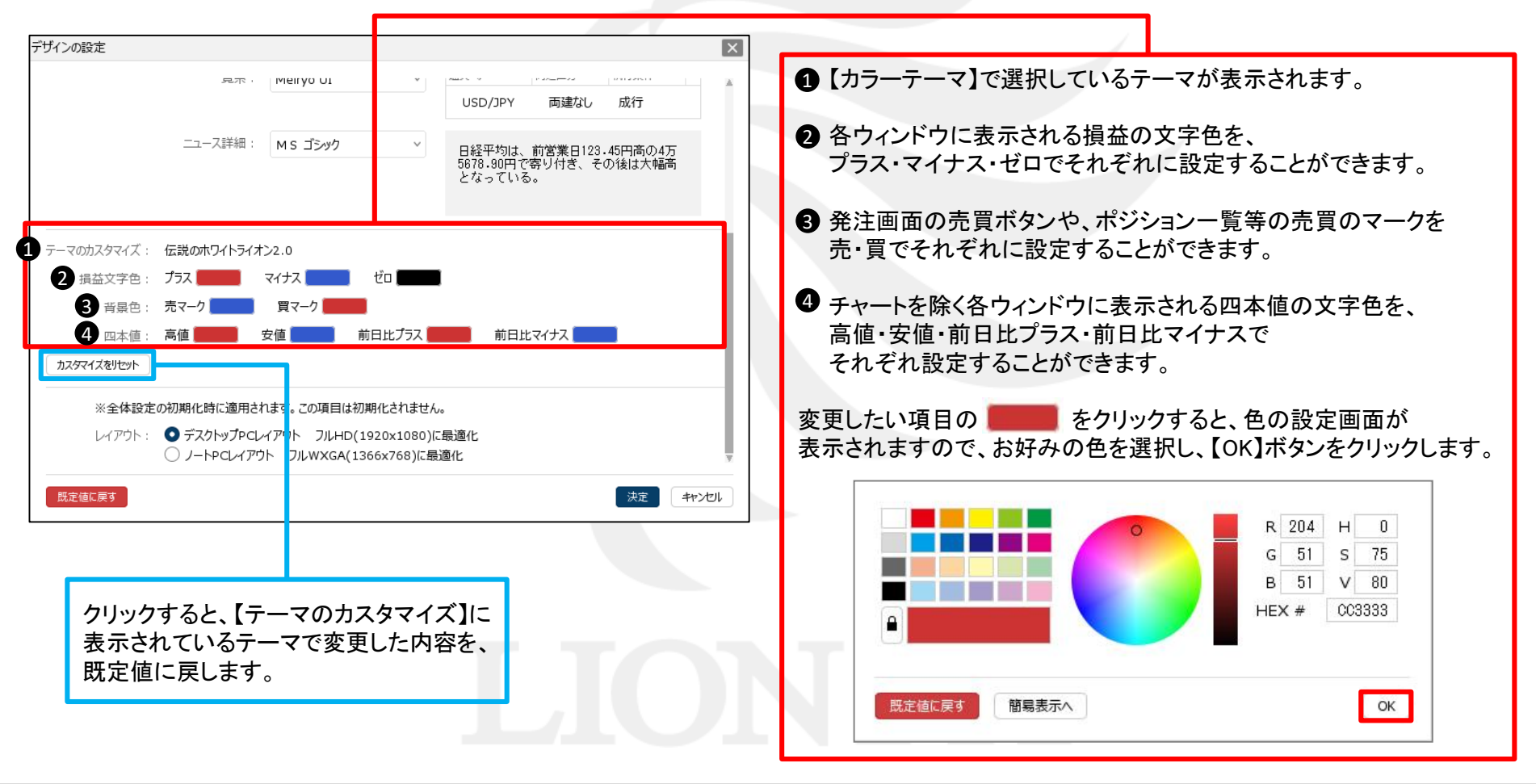

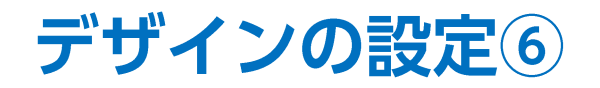

## ■デザインの設定画面の概要④

| デザインの設定                                                                                                    |                                                                                                    |
|----------------------------------------------------------------------------------------------------|----------------------------------------------------------------------------------------------------|
| 現示・ Merryo UI USD/JPY 両建なし 成行<br>ニュース詳細: MS ゴシック V<br>日経平均は、前営業日123.45円高の4万<br>5678.90円で寄り付き、その後は大幅高<br>となっている。                                                                                                    |                                                                                                    |
| テーマのカスタマイズ: 伝説のホワイトライオン2.0<br>損益文字色: プラス マイナス ゼロ<br>音景色: 売マーク 買マーク<br>四本値: 高値 安値 前日比プラス 前日比マイナス<br>カスダマイズを沙セット<br>※全体設定の初期化時に適用されます。この項目は初期化されません。<br>レイアウト: ●デスクトップPCレイアウト フルHD(1920x1080)に最適化<br>● ノートPCレイアウト フルWXGA(1366x768)に最適化 | パソコンの種類に合わせたレイアウト表示をすることが<br>できます。「全体設定の初期化」をすることで適用されます。<br>「全体設定の初期化」方法は下記URLをご参照ください。<br>https://hirose-fx.co.jp/pdf/lion_c2/c2_b11.pdf |
| ぼう     ぼう     ぼう     ぼう     ぼう     ぼう     ぼう     「おります」     「クリックすると、すべてのテーマの     変更内容が既定値にリセットされます。     「クリックすると、     変更内容が適用されます。                                                                                                  | クリックすると、変更を破棄して、<br>【デザインの設定】画面を閉じます。                                                                                                    |

# 困った時は…

当社に対するご意見・ご質問・ご要望などがございましたら、下記の連絡先にて、お気軽にご連絡ください。

## ▶電話でのお問い合わせ

0120-63-0727(フリーダイヤル)

06-6534-0708

(お客様からのご意見、ご要望にお応えできるように、お電話を録音させていただくことがあります。)

## ▶FAXでのお問い合わせ

0120-34-0709(フリーダイヤル) 06-6534-0709

# ▶E-mailでのお問い合わせ

E-mail: info@hirose-fx.co.jp

# ▶お問い合わせフォームでのお問い合わせ https://hirose-fx.co.jp/form/contact/